#### ※プリントアウトをして車内でご利用ください。

### Honda HDDインターナビシステム(タッチパネルタイプ)ご利用の際の通信設定取得について

地図 Ver.13.05 以前をご利用の方は、ナビゲーションの「かんたん 通信設定」に「Willcomカード」の通信設定が登録されていません。

事前にインターナビ・プレミアムクラブに対応した携帯電話でデー タ通信を行い、「Willcomカード」の通信設定をダウンロードし登録 してください。

| かんたん通信設定           |              |
|--------------------|--------------|
| 「ドコモ ROMA (パケット通信) |              |
| au CDMA 1X         |              |
| au WIN(月額利用料別)     |              |
| ボーダフォン             |              |
| ボーダフォン 3G(パケット接続)  |              |
|                    | $\mathbf{z}$ |
| 2 戻る               |              |

※地図 Ver.13.05 以前の「かんたん通信設定」 画面

## ナビゲーションの地図バージョンを確認してください。

**●** ℝő

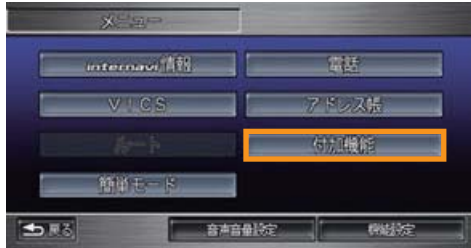

①メニュー画面を表示し、【付加機能】 ボタン 🕨 ② 【各種情報】 ボタンにタッチします。 にタッチします。

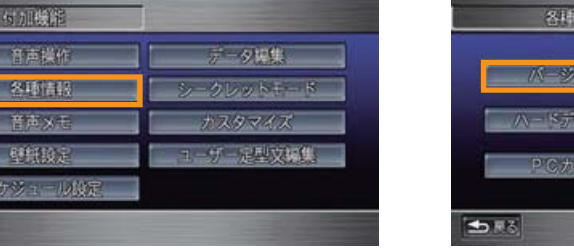

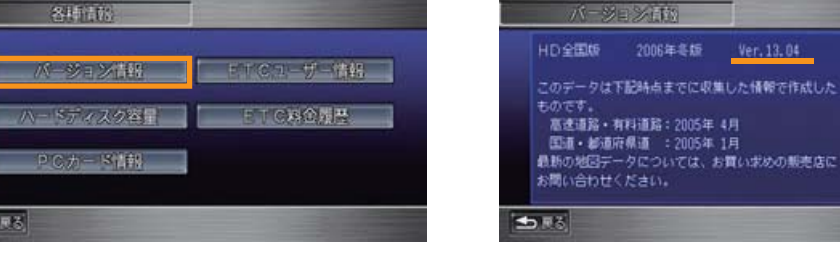

▶ ③【バージョン情報】 ボタンにタッチします。

● ④バージョン情報が表示されます。

**地図** Ver.13.06 以降をご利用の方は、ナビゲーションの 「かんたん通信 設定」に「Willcomカード」の通信設定が、あらかじめ登録されています。 地図Ver.13.05以前をご利用の方は、次ページの操作手順に従って、 「Willcomカード」の通信設定をダウンロードしてください。

¥

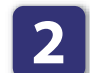

# 「Willcom カード」の通信設定をダウンロードしてください。

#### ※事前にご準備ください。

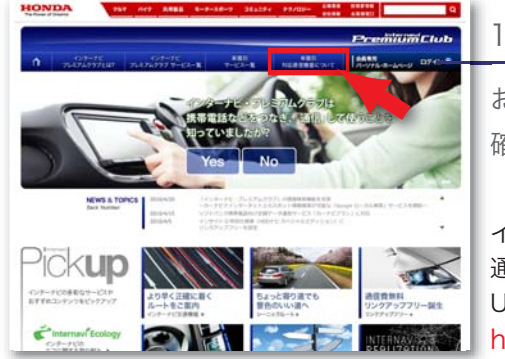

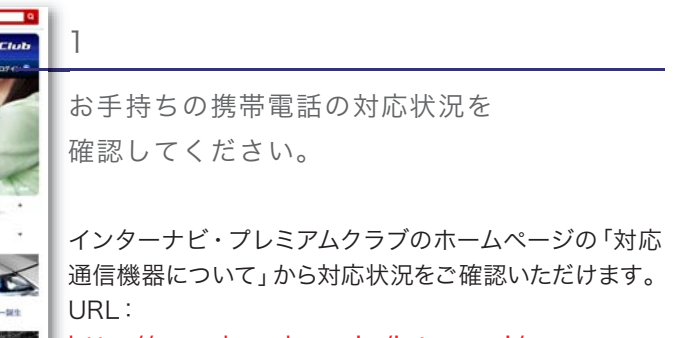

http://www.honda.co.jp/internavi/

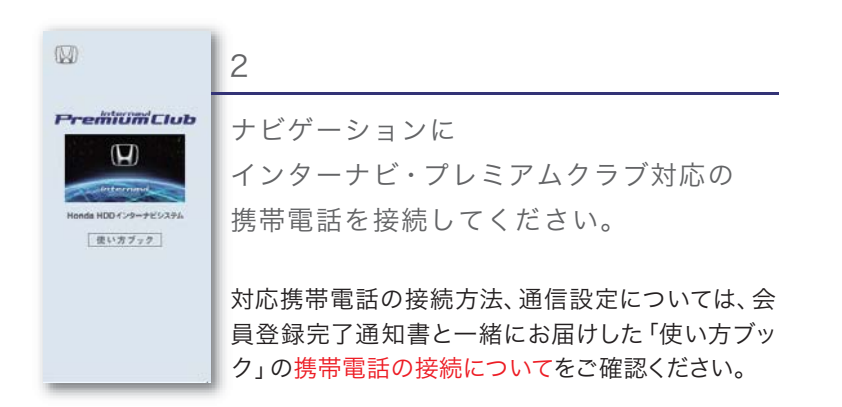

### ナビゲーションでの通信設定ダウンロード方法

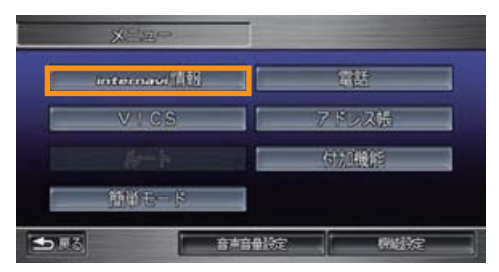

①メニュー画面を表示し、【internavi情報】 ボタンにタッチします。

| internet 例正带一       |  |
|---------------------|--|
| 最新のニュース             |  |
| 今日のニュース             |  |
| Hondaニュース           |  |
| お知らせ                |  |
| すべての情報をパーソナル日回と同期する |  |

②【すべての情報をパーソナルHPと同期する】
ボタンにタッチします。

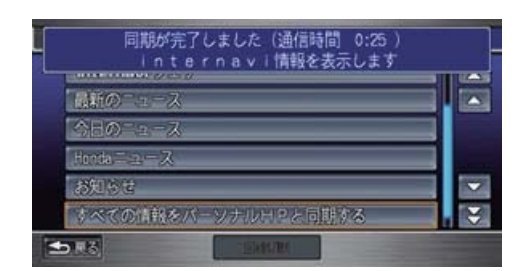

③すべての情報の同期が完了しました。 以上で、「かんたん通信設定画面」で「Willcom カード」が選択できるようになります。

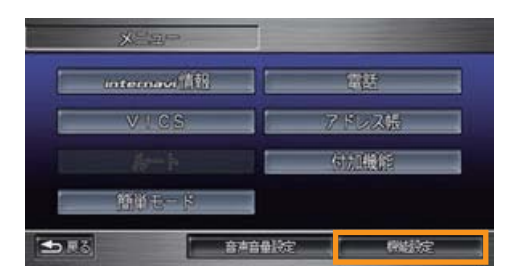

④メニュー画面を表示し、【機能設定】 ボタン にタッチします。

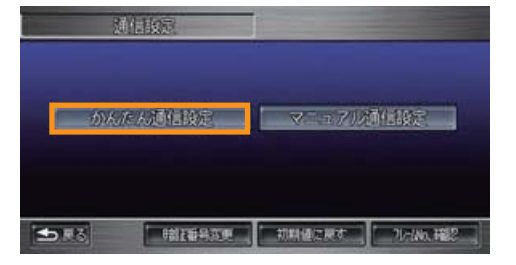

⑤【かんたん通信設定】ボタンにタッチします。

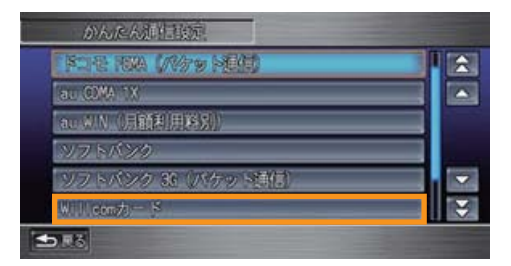

⑥【Willcomカード】ボタンにタッチします。
以上で通信設定は完了です。